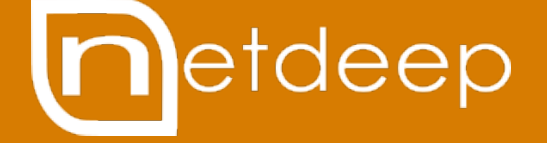

# GUIA DE CONFIGURAÇÃO

INSTALAÇÃO POR PENDRIVE (USB)

## **GUIA DE INSTALAÇÃO – POR PENDRIVE (USB)**

#### 1- Visão Geral

Neste manual você aprenderá a instalar o sistema NETDEEP SECURE através de um pendrive USB.

#### 2- Preparando o disco de instalação

Para realizar os procedimentos abaixo você precisa estar com o pendrive conectado na maquina e ter a ISO (arquivo para instalação disponível em nosso site) do NETDEEP SECURE em seu computador.

1- Baixe o programa Universal USB Installer no link abaixo:

https://universal-usb-installer.br.uptodown.com/windows

2- Em seguida execute o programa e clique em "I Agree".

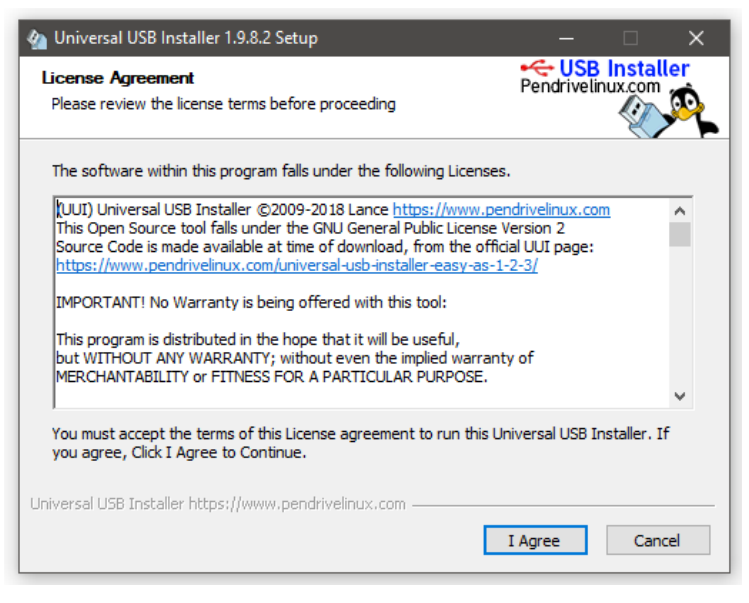

3- No campo "Step 1:" selecione a última opção "Try via DD (Overwrites disk)".

| Universal USB Installer 1.9.8.2 Setup                                                         | – 🗆 X                 |
|-----------------------------------------------------------------------------------------------|-----------------------|
| Setup your Selections Page<br>Choose a Distro, related ISO/ZIP file and, your USB Flash Drive | Pendrivelinux.com     |
| Step 1: Try via DD (Overwrites disk) Selected. Go to step 2.                                  |                       |
| Try via DD (Overwrites disk) $$                                                               |                       |
| Step 2 PENDING: Browse to your *.iso                                                          |                       |
| Browse to and select your *.iso                                                               | Browse                |
| Step 3: Select the drive letter of your USB Show all Drive                                    | es (USE WITH CAUTION) |
|                                                                                               |                       |
|                                                                                               |                       |
| Home Page FAQ Recommended Flash Drives                                                        |                       |
| iversal USB Installer https://www.pendrivelinux.com                                           |                       |
|                                                                                               | Create Cancel         |

4- No campo "Step 2 PENDING: Browse to your \*.iso" clique no botão "Browse" e selecione a ISO que você baixou do nosso site, em seguida clique em "Abrir".

| M Universal USB<br>Setup your Sele<br>Choose a Distro | Installer 1.9.8.2 Setup<br>ections Page<br>, related ISO/ZIP file and, your USB Flash Drive. | ← USB Installer<br>Pendrivelinux.com |          |
|-------------------------------------------------------|----------------------------------------------------------------------------------------------|--------------------------------------|----------|
| Step 1: Try via D<br>Try via DD (Ove                  | DD (Overwrites disk) Selected. Go to step 2.<br>erwrites disk)                               |                                      |          |
| Step 2 PENDING<br>Browse to and                       | : Browse to your *.iso<br>select your *.iso                                                  | Browse                               |          |
| 🍖 Abrir                                               |                                                                                              |                                      | ×        |
| ← → ~ ↑ ↓ > E                                         | Este Comput > Downloads 🛛 🗸 さ                                                                | Pesquisar Downloads                  | Q        |
| Organizar 👻 Nova p                                    | pasta                                                                                        |                                      |          |
| 💻 Este Computador                                     | Nome                                                                                         | Data de modific                      | Tipo 🥤   |
| 🛄 Área de Trabalhc                                    | nds-3.3.0-install-cd.2106.i586.iso                                                           | 13/07/2018 10:25                     | Arquiv   |
| Documents                                             | 😡 nds-3.4.0-install-cd.2273.i586.iso                                                         | 03/07/2018 17:08                     | Arquiv   |
| Downloads                                             | FreeNAS-11.1-U5.iso                                                                          | 13/06/2018 11:35                     | Arquiv   |
| h Music                                               |                                                                                              | 17/05/2018 15:38                     | Arauiv ` |
| No                                                    | me: nds-3.3.0-install-cd.2106.i586.iso 🗸                                                     | iso file                             | ~        |
|                                                       |                                                                                              | Abrir 🔽 Cane                         | celar    |

5- Em "Step 3" selecione o pendrive e clique em "Create".

| 🝖 Universal USB Installer 1.9.8.2 Setup - 🗆 🗙                                                  |
|------------------------------------------------------------------------------------------------|
| Setup your Selections Page<br>Choose a Distro, related ISO/ZIP file and, your USB Flash Drive. |
| Step 1: Try via DD (Overwrites disk) Selected. Go to step 2.                                   |
| Try via DD (Overwrites disk) $\sim$                                                            |
| Step 2: nds-3.3.0-install-cd.2106.i586.iso Selected                                            |
| C:\Users\suporte\Downloads\nds-3.3.0-install-cd.2106.i586.iso Browse                           |
| Step 3: Select the drive letter of your USB Show all Drives (USE WITH CAUTION)                 |
| K:\ FAT FDD                                                                                    |
| Home Page FAQ Recommended Flash Drives                                                         |
| Universal USB Installer https://www.pendrivelinux.comCreate Cancel                             |

6- Em seguida irá exibir uma mensagem de WARNING informando que os dados do pendrive serão excluídos, caso queira prosseguir clique em "**Sim**".

| 🧑 UI       | niversal USB Installer 1.9.8.2 Setup 🛛 👋                                                                                                    | <    |
|------------|----------------------------------------------------------------------------------------------------|------|
| Cor<br>Ple | WARNING: Backup any data on this drive before proceeding!<br>All exisiting data (including any other volumes, partitions, and<br>associated drive letters on this drive), will be destroyed.                                                                                                 | ller |
|            | Universal USB Installer is ready to perform the following actions:                                                                                                    |      |
|            | 1.) DD copy the nds-3.3.0-install-cd.2106.i586 to (K:).                                                                                                    |      |
| L          | WARNING: All Data (including any other volumes, partitions,<br>and associated drive letters on this device), will be<br>irrecoverably Overwritten by this image. Its capacity may<br>appear to be zero, the same size as this image or images boot<br>partition.                             |      |
| L          | Additionally (K:) may no longer appear in Window or appear<br>as formatted. When you want to reformat, you'll need to use a<br>low level disk management tool to restore the drive to its full<br>capacity. The Format option within UUI should be able to do<br>this for you in most cases. |      |
| •          | Are you absolutely positive this Drive is your USB Device?<br>Double Check with Windows (My Computer) to make sure!                                                                                                    |      |
| JUING      | Click YES to perform these actions on (K:) or NO to Abort.                                                                                                    | ncel |
| -          | Sim Não                                                                                                    | -    |

7- Agora é só aguardar ele montar a ISO no pendrive:

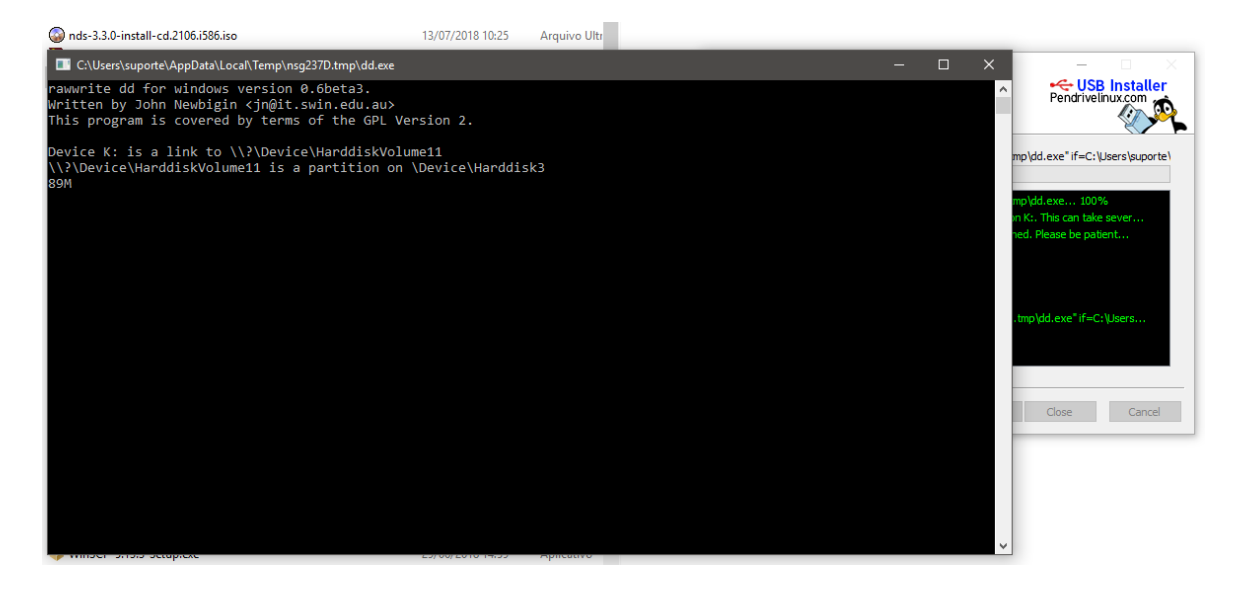

8 - Quando ele exibir a mensagem "Copy Done, Process is Complete" clique no botão "Close".

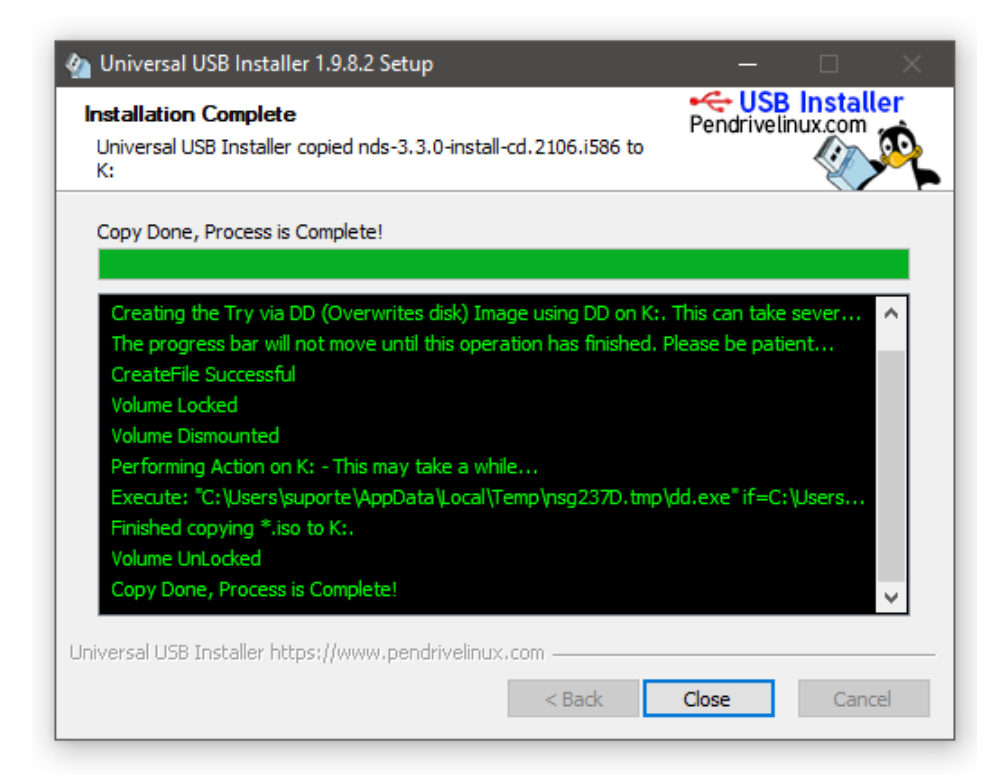

Pronto! Agora você pode utilizar este pendrive para realizar a instalação do Netdeep Secure. Altere na BIOS do computador para realizar o boot pela porta USB.

### 3- Para saber mais

http://www.netdeep.com.br/secure/